Step 1) Access the <u>College Online</u> Store

Step 2) Click Login/Register

Step 3) Enter your name, email address and create a password. Click **Register** 

There is no limit to the number of Online Store accounts you can have with different email addresses - for example, you could have an account, and your parent/carer could have an account too. All accounts must be linked to the student for them to purchase items (see step 4).

### Step 4) Click Link to Student Record

Most of the items available on the Online Store are only available to students so your account must be linked to a student's record to allow you to view and purchase these items.

Even if you (the student) are setting up the Online Store account, you must still link your student record to be able to view the items.

# Step 5) Enter the student's ID number and their date of birth. Click

Next. Please note, you will need a verification code that is sent to the student. If you are a parent/carer, please make sure your young person has access to their emails to provide you with this code.

| CALLYWITH<br>COLLEGE  | Search the store | Search | LOGIN/REGISTER | vour Basket<br>€0.00 ∨ |
|-----------------------|------------------|--------|----------------|------------------------|
| ≡ Browse categories ∨ |                  |        | HOME           | MY PRODUCTS            |

| Home > Login/Register  |                        |
|------------------------|------------------------|
| Register<br>First Name | Login<br>Email Address |
| Your first name        | Your email address     |
| Last Name              | Password               |
| Your last name         |                        |
| Email Address          | Forgotten Password     |
| Your email address     | LOGIN                  |
| Password               |                        |
|                        |                        |
| Confirm Password       |                        |
|                        |                        |
|                        |                        |
| REGISTER               |                        |
|                        |                        |

| Home > Thanks                                                                                                   |  |
|----------------------------------------------------------------------------------------------------|--|
| Thank you                                                                                                    |  |
| If you are a student or parent/guardian, please click the button below to link your account to a student record |  |
| LINK TO STUDENT RECORD                                                                                          |  |
|                                                                                                    |  |

| me > Link your student record                                                                                                    |                                     |
|----------------------------------------------------------------------------------------------------|-------------------------------------|
| Link your student record                                                                                                    | Make the link                       |
| You already have an account but to be able to access student based items in<br>the store, you must link your store account to your student account with<br>your college.                                | Student Number Your student number  |
| Enter your student number and date of birth and we will try to locate your<br>student record. If successful, we will send you an email to the email address<br>stored by the college containing a code. | Date Of Birth<br>Your date of birth |
| Please ensure you have access to the email account that the college have on file for you.                                                                                                    | NEVT                                |

Step 6) If the details match our system, a verification code will be sent to the personal email address we have on file for the student. If the student's personal email address needs updating in our files, the student can email cat@callywith.ac.uk. Enter the validation code. Click Submit.

| Home > Student validation                                                                                                    |                                                     |  |  |
|----------------------------------------------------------------------------------------------------|-----------------------------------------------------|--|--|
|                                                                                                    |                                                     |  |  |
| Student validation                                                                                                    |                                                     |  |  |
| We have sent a code to                                                                                                    | Please check your email including your junk folder. |  |  |
| If you get stuck or can't access your email account right now, come back and do this again and you will be sent a code again. |                                                     |  |  |
| Enter the code you were sent by email                                                                                         |                                                     |  |  |
|                                                                                                    |                                                     |  |  |
| SUBMIT                                                                                                    |                                                     |  |  |

If you receive this error code, this means the combination of ID number and date of birth entered does not match our system. Please check the details you have entered. If they appear correct, please email <u>enquiry@callywith.ac.uk</u> for assistance. Please include the student's ID number and date of birth in your email.

# Student details are not valid

Items available for purchase will either be available to all students or linked to the student specifically. If the item is available to all students, please use the **Browse Categories** function or the **search bar**.

If an item is linked directly to the student, it will only be visible under **My Products.** To view items here, you must ensure you are logged in to your Online Store account and have selected the student you would like to view items for.

On a computer **My Products** can be found to the right of the green bar.

On a mobile device, open the **Menu**, click the drop-down option next to **Shop**.

## Computer:

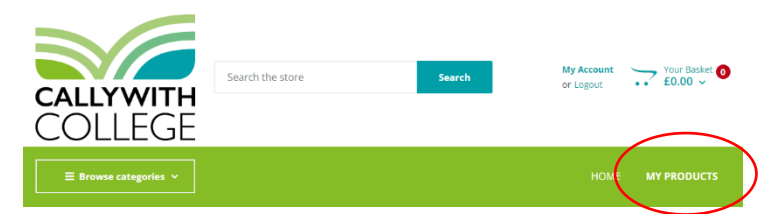

### Mobile:

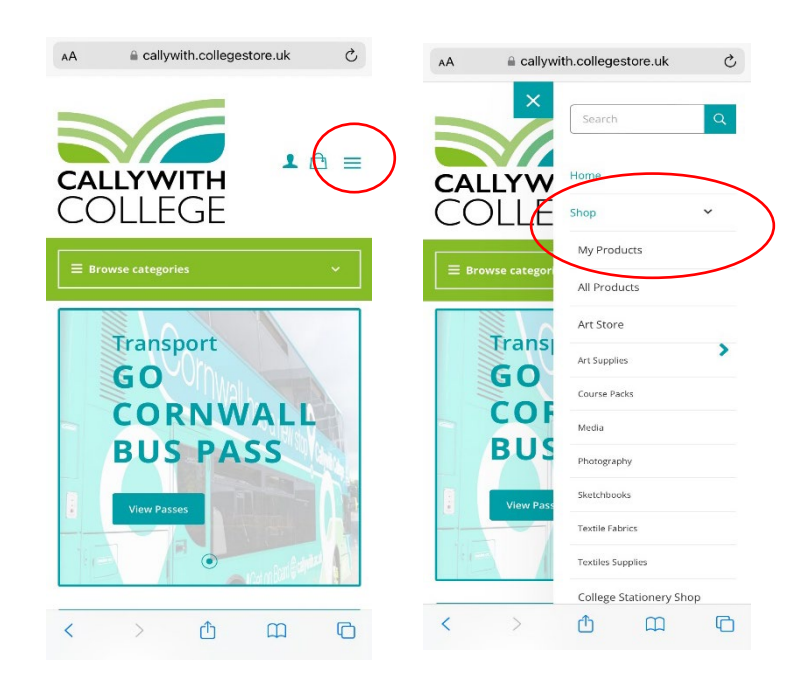